## Építési engedélyezési eljárás esetén

A kötelező adatok megadása után a "Piszkozat szerkesztése" oldalon az "Előzetes megkeresés" fülön a "Tervtanácsi vélemény kérése" sorra kell kattintani.

| 🏮 Magyar Közlöny 🗙 📘 Jogtár®                                          | ×                                  | CÓ ÉTDR                                                      | × +                                                         |                                                     |                                     |                         |                     |        |
|-----------------------------------------------------------------------|------------------------------------|--------------------------------------------------------------|-------------------------------------------------------------|-----------------------------------------------------|-------------------------------------|-------------------------|---------------------|--------|
| ← → C                                                                 | /817225                            |                                                              |                                                             |                                                     |                                     |                         |                     | ☆) 🞯 🗄 |
| É                                                                     | ÉRTESÍ                             | ÍTÉSEK PISZKOZATO                                            | K ELŐZETES MEGKERESÉSEI                                     | K BEADOTT KÉRELMEK                                  | MEGOSZTOTT ÜGYEK                    | IVÁNYI GY               | ÖNGYVÉR ~           | D      |
| PISZ                                                                  | KOZAT SZERI                        | KESZTÉSE                                                     |                                                             |                                                     |                                     | 202100030456 - PRÓ      | BATERV              |        |
| MEC                                                                   | CSELEKMÉ                           | ELŐZETES MEGKERESÉS V<br>ÚJ ÉPÍTÉSÜGYI HATÓSÁGI SZO          | ELJÁRÁST INDÍTÓ KÉRELEM<br>DIGÁLTATÁS                       | C ÁLTALÁNO                                          | S ADATOK ELŐZMÉ                     | NYEK TÁRGYI IN          | GATLANOK            |        |
| záradě                                                                | + (l<br>kolásra                    | TELEPÜLÉSKÉRI VÉLEMÉNY KÉR                                   | ÉSE                                                         | bb szót is<br>feljegyzés fontos al                  | Q<br>aprajz tulajdoni lap homlokzat | Sorok száma: 0 📩        | s nyilatkozat       |        |
| idomte                                                                | erv térkép<br>SORSZ                | KÖZPONTI TERVTANÁCSI VÉLE<br>ORSZÁGKÉP- ÉS TELEPÜLÉSKÉ       | EMÉNY KÉRÉSE<br>PVÉDELMI SZEMPONTÚ VÉLEMÉNY KÉRÉS           | lás kérelem kisdmány<br>E Сі́мкÉк                   | FELTÖLTÉS IDEJE                     | FELTÖLTŐ                |                     |        |
|                                                                       |                                    | EGYÉB                                                        | Ni                                                          | incs kapcsolódó irat/dokument                       | um                                  |                         | ^                   |        |
|                                                                       |                                    |                                                              |                                                             |                                                     |                                     |                         | -                   |        |
|                                                                       |                                    |                                                              |                                                             |                                                     |                                     |                         |                     |        |
|                                                                       |                                    |                                                              |                                                             |                                                     |                                     |                         |                     |        |
|                                                                       |                                    |                                                              |                                                             |                                                     |                                     |                         |                     |        |
|                                                                       |                                    |                                                              |                                                             |                                                     |                                     |                         |                     |        |
|                                                                       |                                    |                                                              |                                                             |                                                     |                                     |                         |                     |        |
|                                                                       | ~                                  | ~                                                            |                                                             |                                                     |                                     |                         |                     |        |
| https://www.etdr.gov.hu/RDProcessAction/CreateRequest?processId=81722 | PISZKOZA<br>ÉTREHOZ<br>S&parentSub | AT KÉRELMEZ<br>ÁSA RÖGZÍTÉS<br>ProcessId=0&processActionType | ZŐ TERVEZŐ<br>SE RÖGZÍTÉSE<br>=AuthorityRequest&authorityRe | PISZKOZAT<br>SZERKESZTÉSE<br>questRequestTypeId=326 | IRAT<br>SZERKESZTÉSE                | ADATOK<br>ELLENŐRZÉSE B | SIKERES<br>ENYÚJTÁS |        |

A kinyíló "*Előzetes szakhatósági és egyéb szervi megkeresés*" ablakban a "Mellékletek" közé a szükséges dokumentumok feltöltése után, a "*Címzettek*" fülre, majd az "Új címzett felvétele" gombra kell kattintani.

| 🏮 Magyar Közlöny 🗙 🛛 🖬 Jogtár® | × 🔇 ÉTDR                                    | × +                       |                            |       |                          |        |
|--------------------------------|---------------------------------------------|---------------------------|----------------------------|-------|--------------------------|--------|
| ← → C                          | cessActionEdit/6197681?openedByOffice=False |                           |                            |       |                          | ☆) 🞯 🗄 |
|                                | É ÉRTESÍTÉSEK <sup>9</sup> PISZKOZATO       | K ELŐZETES MEGKERESÉSEK B | EADOTT KÉRELMEK MEGOSZTOTT | ÜGYEK | IVÁNYI GYÖNGYVÉR 🗸       | •      |
|                                | ELŐZETES SZAKHATÓSÁGI ÉS EGYÉB SZERVI       | MEGKERESÉS                |                            |       | 202100030456 - PRÓBATERV |        |
|                                | CSELEKMÉNY ADATAI                           |                           |                            |       |                          |        |
|                                | ÁLTALÁNOS CÍMZETTEK MELLÉKLE                | TEK IRAT                  |                            |       |                          |        |
|                                |                                             | megadhat több sz          | ót is Q                    |       |                          |        |
|                                | NÉV                                         | CIMZETT TIPUSA            | KÖZLÉS MÓDJA               | сс    | Сім                      |        |
| Nincs megjelenítendő adat      |                                             |                           |                            |       |                          |        |
|                                | KUELÖLÉS MÓDOSÍTÁSA ÚJ CÍMZETT F            | ELVÉTELE                  |                            |       | VISSZA TOVÁBB            |        |

A kinyíló "Hatóság kiválasztása" oldalon a felső sorban "Budapest Főváros Kormányhivatala – Állami Főépítész"-t kell kijelölni, majd elmenteni a folyamatot.

|                                                                             | C EIDK                                                                                  | ^ T                                                              |                                           |                             | •      |
|-----------------------------------------------------------------------------|-----------------------------------------------------------------------------------------|------------------------------------------------------------------|-------------------------------------------|-----------------------------|--------|
| $\leftarrow$ $\rightarrow$ C $($ etdr.gov.hu/RDProcess/SelectErintettOffice | e?processId=817225&processActionId=6197                                                 | 681&isCcAddressee=False&haveToF                                  | ReturnCurrentOffice=False                 |                             | ☆) 🞯 🗄 |
| É                                                                           | ÉRTESÍTÉSEK PISZKOZATOK                                                                 | ELŐZETES MEGKERESÉSEK                                            | BEADOTT KÉRELMEK MEGOSZTOTT               | ÚCYEK IVÁNYI GYÖNGYVÉR ~    | •      |
| нат                                                                         | ÓSÁG KIVÁLASZTÁSA                                                                       |                                                                  |                                           | 202100030456 - PRÓBATERY    |        |
| Öss                                                                         | SZES HATÓSÁG MEGJELENÍTÉSE                                                              |                                                                  |                                           |                             |        |
|                                                                             |                                                                                         | megadhat több szót i                                             | s KERESÉS                                 |                             |        |
|                                                                             | NÉ                                                                                      | <b>v</b>                                                         | *                                         | SZAKTERÜLET ÉTDR<br>HATÓSÁG |        |
| $\sim$                                                                      | Budapest Főváros Kormányhivatala - Állan                                                | ii Főépítész                                                     | Építészeti-műszaki tervtanács, állam      | ni főépítész 🗸              |        |
| 0                                                                           | Budapest Főváros Kormányhivatala Építési<br>Felügyeleti Főosztály - Építésügyi Osztály, | igyi, Hatósági, Oktatási és Törvényess<br>Örökségvédelmi Osztály | iégi Építészeti-műszaki tervtanács, állam | i főépítész 🗸               |        |
|                                                                             |                                                                                         |                                                                  |                                           | VISSZA MENTÉS               |        |